## Reporting Overseas Time

## Table of Contents

- Reporting Overseas Overview
- <u>Reporting Leave for 12 Month Faculty/Post-Doc Employees</u>

In this guide, you will learn how to enter your time worked overseas for tax purposes. The Overseas Hours Worked (OVSEA) time reporting code (TRC) is a dual-reporting code to be used with Regular Hours Worked or Leave taken. Using the Overseas TRC requires approval from your supervisor and/or department representative.

1. Sign in to the myFSU Portal with your FSUID and password.

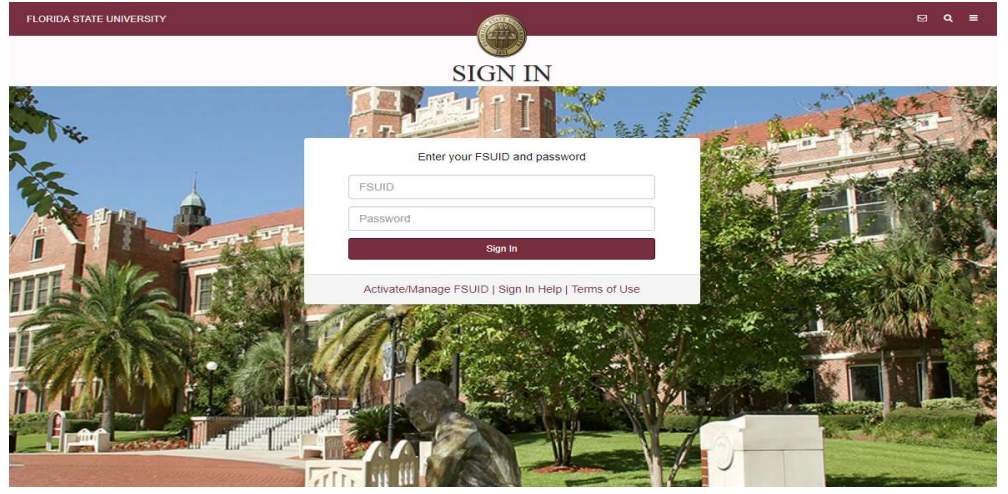

 Select the Access Timesheet button or HR icon (Employee Self Service > Time > Timesheet).

| myFSU Links                      |            |  |  |  |  |  |  |
|----------------------------------|------------|--|--|--|--|--|--|
|                                  | FI SC MART |  |  |  |  |  |  |
| Admissions                       | •          |  |  |  |  |  |  |
| Advising<br>Benefits & Resources | •          |  |  |  |  |  |  |
| Career Development               |            |  |  |  |  |  |  |
| Financials                       |            |  |  |  |  |  |  |
| Human Resources                  | •          |  |  |  |  |  |  |
| myFSU Identity Management        |            |  |  |  |  |  |  |

| Timesheet                                           | Paycheck         | Benefits |
|-----------------------------------------------------|------------------|----------|
| Current leave a<br>iuman resources<br>ir specialist | as of Oct 26, 20 | 18       |
| Comp Leave                                          |                  | 14.00    |
|                                                     |                  |          |
| Sick Leave                                          |                  | 103.16   |

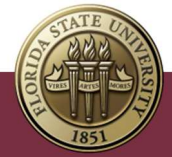

## Reporting Overseas Overview

3. Enter the amounts of Regular Hours Worked on the days physically worked. Select Regular Hours Worked (REGHP) under Time Reporting Code.

|                                     |               |               | 22 April - 28 A    | April 2022           | •             |               |               |        |
|-------------------------------------|---------------|---------------|--------------------|----------------------|---------------|---------------|---------------|--------|
|                                     |               |               | Weel               | kly                  |               |               |               |        |
|                                     |               | Scheduled 4   | 0.00 Reported 40 H | lours Unapproved Tir | me 0.00       |               |               |        |
|                                     |               |               |                    |                      |               |               |               |        |
| View Logond                         |               |               |                    |                      |               |               |               | Submit |
| view Legend                         |               |               |                    |                      |               |               |               |        |
|                                     |               |               |                    |                      |               |               |               |        |
|                                     |               |               |                    |                      |               |               |               |        |
| *Time Reporting Code / Time Details | 22-Friday     | 23-Saturday   | 24-Sunday          | 25-Monday            | 26-Tuesday    | 27-Wednesday  | 28-Thursday   |        |
|                                     |               |               |                    |                      |               |               |               |        |
|                                     |               | 1             |                    |                      |               |               |               |        |
|                                     | Scheduled 9   | Scheduled OEE | Scheduled OFF      | Scheduled 9          | Scheduled 9   | Scheduled 9   | Scheduled 9   |        |
|                                     | Reported 8    | Reported 0    | Reported 0         | Reported 8           | Reported 8    | Reported 8    | Reported 8    |        |
|                                     |               |               |                    |                      |               |               |               |        |
|                                     |               |               |                    |                      |               |               |               |        |
| Regular Hours Worked - REGHP 🗸      | 8.00          |               |                    | 8.00                 | 8.00          | 8.00          | 8.00          | + -    |
|                                     |               |               |                    |                      |               |               |               |        |
|                                     |               |               |                    |                      |               |               |               |        |
| Comments                            | $\mathcal{O}$ | 2             | $\mathcal{O}$      | 2                    | $\mathcal{O}$ | $\mathcal{O}$ | $\mathcal{O}$ |        |

 Select the plus "+" sign on the far right to add a row for Overseas Hours Worked. Enter hours for days that you physically worked outside of the US. Select Overseas Hours Worked (OVSEA) under Time Reporting Code.

|                                    |                            |                             | 22 April - 28<br>Wee        | April 2022                 | •                          |                            |                            |      |     |
|------------------------------------|----------------------------|-----------------------------|-----------------------------|----------------------------|----------------------------|----------------------------|----------------------------|------|-----|
|                                    |                            | Scheduled                   | 40.00 Reported 40           | Hours Unapproved Tin       | ne 0.00                    |                            |                            | _    | _   |
| View Legend                        |                            |                             |                             |                            |                            |                            |                            | Subm | nit |
| Time Reporting Code / Time Details | 22-Friday                  | 23-Saturday                 | 24-Sunday                   | 25-Monday                  | 26-Tuesday                 | 27-Wednesday               | 28-Thursday                |      |     |
|                                    | Scheduled 8<br>Reported 16 | Scheduled OFF<br>Reported 0 | Scheduled OFF<br>Reported 0 | Scheduled 8<br>Reported 16 | Scheduled 8<br>Reported 16 | Scheduled 8<br>Reported 16 | Scheduled 8<br>Reported 16 |      |     |
| Regular Hours Worked - REGHP 🗸     | 8.00                       |                             |                             | 8.00                       | 8.00                       | 8.00                       | 8.00                       | +    | -   |
| Overseas Hours Worked - OVSEA 🗸    | 8.00                       |                             |                             | 8.00                       | 8.00                       | 8.00                       | 8.00                       | + [  | -   |
| Comments                           | Q                          |                             | Q                           | Q                          | Q                          | Q                          | Q                          |      |     |

5. Click **Submit**. Submit confirmation appears **at top of page**.

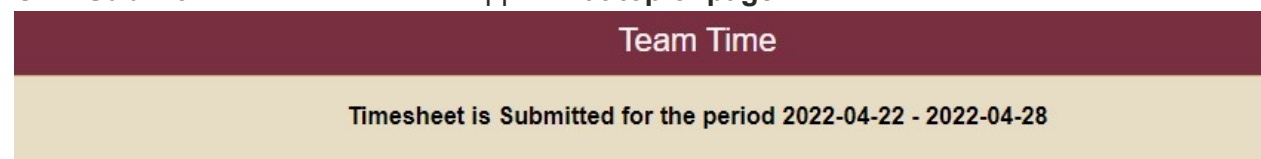

## Reporting Leave for 12-month Faculty/Post-Doc Employees

Reporting leave while physically working OUTSIDE of the US

If a leave-accruing employee is using Sick/Vacation while physically working overseas, the Overseas TRC should be used as you would for Regular Hours Worked. In this example, a 12-Month Faculty employee worked in the US on 4/22 and 4/25 and worked Overseas on 4/26 through 4/28 with a partial day of sick leave being recorded on 4/27.

Reporting Overseas Time | Last Update April 2022

1. Follow above steps 1 through 4 to enter Regular Hours Worked and Overseas Hours Worked. Click the plus "+" sign to add a row.

|                                    |                           |                             | 22 April - 28               | April 2022                | •                          |                            |                            |        |
|------------------------------------|---------------------------|-----------------------------|-----------------------------|---------------------------|----------------------------|----------------------------|----------------------------|--------|
|                                    |                           | Scheduled                   | 40.00 Reported 401          | Hours Unapproved Til      | me 0.00                    |                            |                            |        |
| View Legend                        |                           |                             |                             |                           |                            |                            |                            | Submit |
| Time Reporting Code / Time Details | 22-Friday                 | 23-Saturday                 | 24-Sunday                   | 25-Monday                 | 26-Tuesday                 | 27-Wednesday               | 28-Thursday                |        |
|                                    | Scheduled 8<br>Reported 8 | Scheduled OFF<br>Reported 0 | Scheduled OFF<br>Reported 0 | Scheduled 8<br>Reported 8 | Scheduled 8<br>Reported 16 | Scheduled 8<br>Reported 16 | Scheduled 8<br>Reported 16 |        |
| Regular Hours Worked - REGHP 🗸     | 8.00                      |                             |                             | 8.00                      | 8.00                       | 8.00                       | 8.00                       | + -    |
| Overseas Hours Worked - OVSEA 🗸    |                           |                             |                             |                           | 8.00                       | 8.00                       | 8.00                       | + -    |
| Comments                           | $\bigcirc$                | $\bigcirc$                  | $\bigcirc$                  | $\bigcirc$                | $\bigcirc$                 | $\bigcirc$                 | $\bigcirc$                 |        |

- 2. Select Sick Leave Taken (SCKHT).
  - a) Enter 4 hours on 4/27 on the bottom row Sick Leave Taken (SCKHT).
  - b) Change the Regular Hours Worked (REGHP) to 4 hours.
  - c) Keep the full 8-hour entry on the top row for Overseas Hours Worked (OVSEA) since the employee was sick while working overseas.

|                                     |                           |                             | 00 Amril 00                 | A                         |                            |                            |                            |    |       |
|-------------------------------------|---------------------------|-----------------------------|-----------------------------|---------------------------|----------------------------|----------------------------|----------------------------|----|-------|
|                                     |                           | •                           | ZZ April - 28<br>Wee        |                           | •                          |                            |                            |    |       |
|                                     |                           | Scheduled 4                 | 40.00 Reported 64           | Hours Unapproved Tin      | ne 64.00                   |                            |                            |    |       |
| View Legend                         |                           |                             |                             |                           |                            |                            |                            | SL | ubmit |
| *Time Reporting Code / Time Details | 22-Friday                 | 23-Saturday                 | 24-Sunday                   | 25-Monday                 | 26-Tuesday                 | 27-Wednesday               | 28-Thursday                |    |       |
|                                     | Scheduled 8<br>Reported 8 | Scheduled OFF<br>Reported 0 | Scheduled OFF<br>Reported 0 | Scheduled 8<br>Reported 8 | Scheduled 8<br>Reported 16 | Scheduled 8<br>Reported 16 | Scheduled 8<br>Reported 16 |    |       |
| Overseas Hours Worked - OVSEA 🗸     |                           |                             |                             |                           | 8.00                       | C 8.00                     | 8.00                       | +  | -     |
| Regular Hours Worked - REGHP 🗸      | 8.00                      |                             |                             | 8.00                      | 8.00                       | <b>b</b> 4.00              | 8.00                       | +  | -     |
| Sick Leave Taken - SCKHT 🗸          |                           |                             |                             |                           |                            | a 4.00                     |                            | +  | -     |
| Comments                            | $\bigcirc$                | $\bigcirc$                  | $\bigcirc$                  | $\bigcirc$                | $\bigcirc$                 | $\bigcirc$                 | $\bigcirc$                 |    |       |

3. Click **Submit**. Submit confirmation appears **at top of page**.

| Team Time                                                     |  |
|---------------------------------------------------------------|--|
| Timesheet is Submitted for the period 2022-04-22 - 2022-04-28 |  |

Reporting leave while physically working IN the US.

If the leave is taken while you are physically working in the US in the same work week as you are physically working overseas, the Overseas TRC code should NOT be used with the leave. The example below shows a 12-Month Faculty employee using Vacation Leave on 4/25 before physically working outside of the US.

- 1. Add row using the plus "+" sign on the far right.
  - a) Enter 8 hours on the bottom row and select Vacation Leave Taken (VACHT) for 4/25.
  - b) Remove the 8-hour entry on the middle row for Regular Hours Worked on 4/25.
  - c) Leave the top row Overseas Hours Worked (OVSEA) blank for 4/25.

|                                     |                           | 4                           | 22 April - 28               | April 2022                | •                          |                            |                            |    |       |
|-------------------------------------|---------------------------|-----------------------------|-----------------------------|---------------------------|----------------------------|----------------------------|----------------------------|----|-------|
|                                     |                           | Scheduled 4                 | 0.00 Reported 64            | Hours Unapproved Tir      | ne 64.00                   |                            |                            | _  |       |
| View Legend                         |                           |                             |                             |                           |                            |                            |                            | Su | ıbmit |
| *Time Reporting Code / Time Details | 22-Friday                 | 23-Saturday                 | 24-Sunday                   | 25-Monday                 | 26-Tuesday                 | 27-Wednesday               | 28-Thursday                |    |       |
|                                     | Scheduled 8<br>Reported 8 | Scheduled OFF<br>Reported 0 | Scheduled OFF<br>Reported 0 | Scheduled 8<br>Reported 8 | Scheduled 8<br>Reported 16 | Scheduled 8<br>Reported 16 | Scheduled 8<br>Reported 16 |    |       |
| Overseas Hours Worked - OVSEA 🗸     |                           |                             |                             | С                         | 8.00                       | 8.00                       | 8.00                       | +  | -     |
| Regular Hours Worked - REGHP 🗸      | 8.00                      |                             |                             | b                         | 8.00                       | 8.00                       | 8.00                       | +  | -     |
| Vacation Leave Taken - VACHT 🔹      |                           |                             |                             | a 8.00                    |                            |                            |                            | +  | -     |
| Comments                            | $\bigcirc$                | $\bigcirc$                  | $\bigcirc$                  | $\bigcirc$                | $\bigcirc$                 | $\bigcirc$                 | $\bigcirc$                 |    |       |

2. Click Submit. Submit confirmation appears at top of page.

| Team Time                                                     |  |
|---------------------------------------------------------------|--|
| Timesheet is Submitted for the period 2022-04-22 - 2022-04-28 |  |

Congratulations! You have successfully entered Overseas time worked.